# E2 setup with Generac H-100 panel Modbus device for 527-0405

This document will guide you through setting up and commissioning the H-100 panel third party Modbus device in the E2 controller.

# Step 1: Upload the description file to the E2

- 1. Connect to your E2 using UltraSite (refer to UltraSite32 user's guide P/N 026-1002).
- 2. Right-click the E2 icon and select Description File Upload.
- 3. Browse to the location of the description file and click Upload.
- 4. Once upload is complete, reboot the E2 controller.

|   | us UltraSite: Revision 5.00 - [Tree View]                                    |
|---|------------------------------------------------------------------------------|
|   | File Tree Logs System View Window Help                                       |
|   |                                                                              |
| [ | CPC UltraSite                                                                |
|   | 😑 🛁 🍎 Site Directory Name                                                    |
|   | Customer's Site Name                                                         |
|   | Device Name                                                                  |
|   | To delete a file, first select from the list                                 |
|   | Description File Name.dsc                                                    |
|   | FiLE - Click Browse to select the file to upload Browse Upload Fremove Close |

Figure 1 - E2 Description File Upload window

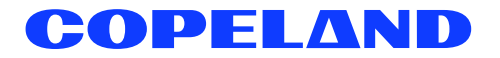

## Step 2: Activate the license of the device

- 1. Log in to the E2 controller.
- 2. From the E2 front panel (or via Terminal Mode), press (Very), 📍, 🕤 (Licensing).
- 3. Press **F1** (*ADD FEATURE*) to add the license key.

| 86-28-11 🛛 🌾 📖                                                                 | XX-300 Unit 1<br>Add License                             | ۵       | 14:04:52<br>*ALARH* |
|--------------------------------------------------------------------------------|----------------------------------------------------------|---------|---------------------|
| Licensed Features- 06<br>For controller model<br>Feature                       | /20/2011 - 14:03:48 - Red<br>type: RX-300<br>Maximum In- | 9:3.01B | ité                 |
| EUSE<br>Area Controller<br>Log Group<br>Condenser Control<br>Digital Combiner  | Activate Feature                                         |         | -8655-CE44-081E     |
| Analog Combiner<br>Heat/Cool Control<br>Time Schedule                          | Enter License key t<br>activate a Feature:               | 0       |                     |
| Holiday Schedule<br>Power Monitoring<br>Analog Sensor Ctr<br>Loop/Sequence Ctr |                                                          |         |                     |
| Digital Sensor Ct                                                              |                                                          |         |                     |
| Conversion Cell                                                                | 128                                                      | 0       |                     |
| Pulse Accumulation                                                             | 16                                                       | 0       |                     |
| Digital Import Point                                                           | 64                                                       | 8       |                     |
| HUGC Simulation                                                                | 04                                                       | 0       |                     |
| Enter desired text                                                             |                                                          | U       | ES- CONCEL          |

Figure 2 - Add License screen

## Step 3: Add the device in the E2

- 1. Press (Merry), 🕴 , 🐐 , 💈 (Connected I/O Boards & Controllers).
- 2. Press **F2** to go to the *C4: Third Party* tab. The name of the device will display in the list. Highlight the device name and enter the number of devices to add under the **Quantity** field.
- 3. Press **()** to save the changes.

|               | elect on Tabs   | SETUR            |           |       |         |       |
|---------------|-----------------|------------------|-----------|-------|---------|-------|
| C1: This Unit | C2: IO Network  | C3: ECT          | C4: Third | Partų | C5: Ech | ielon |
| C0:           | C7: System      | 68:              | 69:       |       | 00:     |       |
|               | Num Net         | twork Ctrls: Net | Setup     |       |         |       |
|               | Third Party Boa | rd Type          | Quantity  | Max   |         |       |
|               | #1 : De         | evice Name       | 12        | 100   |         |       |
|               |                 |                  | 12        | 100   |         |       |
|               |                 |                  |           |       |         |       |
|               |                 |                  |           |       |         |       |
|               |                 |                  |           |       |         |       |
|               |                 |                  |           |       |         |       |
|               |                 |                  |           |       |         |       |
|               |                 |                  |           |       |         |       |
|               |                 |                  |           |       |         |       |
|               |                 |                  |           |       |         |       |
|               |                 |                  |           |       |         |       |
|               |                 |                  |           |       |         |       |
|               |                 |                  |           |       |         |       |
|               |                 |                  |           |       |         |       |
|               |                 |                  |           |       |         |       |
|               |                 |                  |           |       |         |       |
|               |                 |                  |           |       |         |       |
|               |                 |                  |           |       |         |       |
| Enter 0 to 91 | Enter desired   | number of these  | boards    |       |         |       |

Figure 3 - C4: Third Party tab

# Step 4: Set up the device E2 Serial port

- 1. Log in to the E2 controller.
- 2. Press (Menu), \* , \* (General Controller Information).
- 3. Select **F2** to go to the *C3*: *Serial* tab. Highlight the physical COM connection port that will be assigned to the device and set up the manufacturer's communication configurations as follows:
  - COM# baud: 9600 kb
  - COM# data size: 8
  - COM# parity: None
  - COM# stop bits: 1
- 4. Press **()** to save the changes.

| C1: | General     | C2: E  | ng Units    | C3: Serial   | C4: TCP/IP     | C5: Peer | Netwrk | ADUTSORY      | SUMMARY    |
|-----|-------------|--------|-------------|--------------|----------------|----------|--------|---------------|------------|
| C6: |             | C7: S  | vstem       | C8: BACnet   | C9: Sys Alarms | CO: MORE |        | Fails         | G          |
|     |             |        | General     | Setup: GENER | RAL SERV       |          |        | Alarms        | 6          |
|     |             |        |             |              |                |          | _      | Notices       | 2          |
|     | Serial      |        | Value       |              |                |          |        |               |            |
|     | COM1 Connec | tion   | : Serial    |              |                |          | 1      |               |            |
|     | COM1 Baud   |        | : 115.2 K   | baud         |                |          |        | NETWORK (     | DVERVIEW   |
|     | COM1 Data S | ize    |             | 8            |                |          |        | MODBUS-       | . 🔶        |
|     | COM1 Parity |        | : None      |              |                |          |        |               |            |
|     | COM1 Stop B | its    |             | 1            |                |          |        |               |            |
|     | COM1 FiFo S | ize    | : 14        |              |                |          |        |               |            |
|     | COM2 Connec | tion   | : IONet     |              |                |          |        |               |            |
|     | COM2 Baud   |        | : 9600 ba   | ud           |                |          |        |               |            |
|     | COM3 Connec | tion   | : No Mode   | m            |                |          |        |               |            |
|     | COM4 Connec | tion   | : MODBUS-   | 1            |                |          |        |               |            |
|     | COM4 Baud   |        | : 9600 ba   | ud           |                |          |        |               |            |
|     | COM4 Data S | ize    | :           | 8            |                |          |        |               |            |
|     | COM4 Parity |        | : None      |              |                |          |        |               |            |
|     | COM4 Stop B | its    | •           | 1            |                |          |        | THIS CON      | ROLLER     |
|     | CUM6 Connec | tion   | : Not Use   | d            |                |          |        | Model:        | 12-400 00  |
|     | CUMO F1F0 S | 12e    | 14          |              |                |          | L      | Unit: 2       | 14 000 77  |
|     | CUM4 HVall  |        | : Yes       |              |                |          |        | IP: 10.       | 101.200.// |
|     |             |        |             |              |                |          |        | F7W Rev       | 4.03F01    |
|     |             |        |             |              |                |          |        |               |            |
| Ent | er 5 to 8 l | Nata S | tize of But | e for COMA   |                |          |        |               |            |
|     |             |        | E2. NEXT    | TOP          | EQ. EDIT       |          |        | <b>FF</b> . 0 |            |

Figure 4 - C3: Serial Tab

NOTE: Reverse the polarity of the device's communication cable connection.

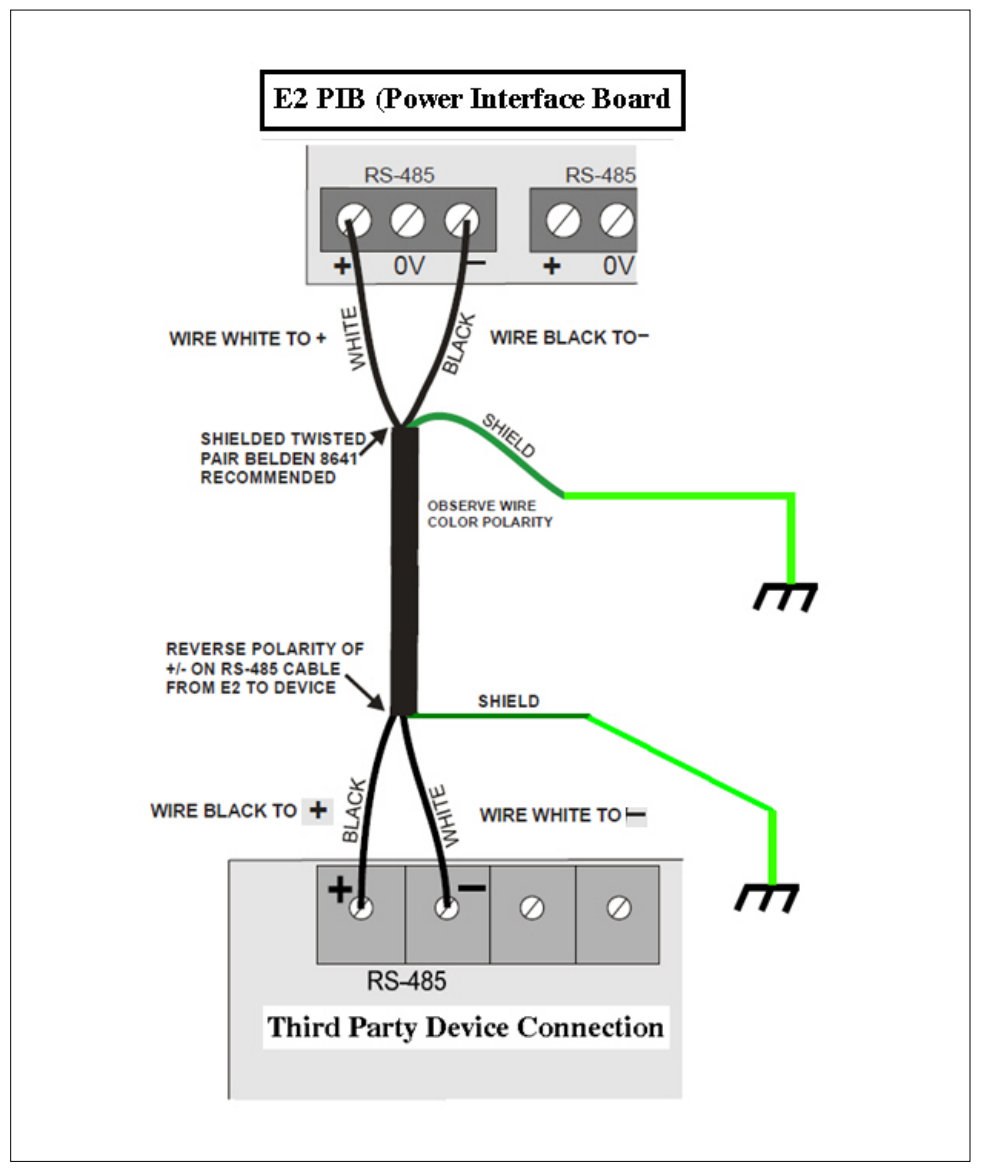

Figure 5 - Terminating device communication cable connection

## Step 6: Commission the device

#### Selecting the device Modbus network

- 1. Log in to the E2 controller.
- 2. Select (Menu), 7, 7, 1 (Network Summary).
- 3. On the *Network Summary* screen, highlight the device name, press **F4** (*COMMISSION*), and select the preferred Modbus network (*Figure 6*). (Note that multiple Modbus networks appear in the list if more than one serial ports were set up initially.)
- 4. Press Enter.

NOTE: If there is only one Modbus-1 Network in the list and F4 COMMISSION) is pressed, the Modbus device addressing list will display.

Figure 6 - Select Network list

#### Setting up the device's Modbus address in E2

- 1. Select Menu, 7, 7, 7, 1 (Network Summary).
- 2. Using the E2 arrow keys, select the desired Modbus device and press **E4** (*COMMISSION*). The E2 Modbus addressing list will display. Select the desired Modbus addressing slot for the device from the list (*Figure 7*).

NOTE: The Modbus addressing slot pertains to the device address on the E2 controller only. The Modbus address must be the same with the address assigned on the device. The actual device address must be configured at the local Third Party Modbus Remote Terminal Unit (RTU) to enable communication with the E2 controller.

|              |                               | Notwork Addrocc Rou | Statuc     |
|--------------|-------------------------------|---------------------|------------|
| Device-1     | MODBUS-1 Devices              |                     | ntrolle    |
| Defice 1     | <ol> <li>Device001</li> </ol> | Device-1            |            |
|              | 2. (Unused)                   |                     |            |
|              | 3. (Unused)                   |                     |            |
|              | 4. (Unused)                   |                     |            |
|              | 5. (Unused)                   |                     |            |
|              | 6. (Unused)                   |                     |            |
|              | 7. (Unused)                   |                     |            |
|              | 8. (Unused)                   |                     |            |
|              | 9. (Unused)                   |                     |            |
|              | 10. (Unused)                  |                     |            |
|              | 11. (Unused)                  |                     |            |
|              | 12. (Unused)                  |                     |            |
|              | th (linused)                  |                     |            |
|              | 15 (linused)                  |                     |            |
|              | 16. (Unused)                  |                     |            |
|              | 17. (Unused)                  |                     |            |
|              | 18, (Unused)                  |                     | <b>_</b>   |
|              |                               |                     |            |
|              |                               |                     |            |
| Press menu m | umber or scroll to            | selection           |            |
|              |                               |                     | ES: CANCEL |

Figure 7 - Modbus address selection

3. Next, press and the Modbus address will be set as shown:

| <b>06-20-11 ♦ (</b> ? |               | XX-300 Unit 1 🖄<br>Network Summary | 14:24:5<br>=ALARM |
|-----------------------|---------------|------------------------------------|-------------------|
| Nane                  | Tupo          | Device-1                           | Statue            |
|                       |               |                                    |                   |
| Device-1              |               |                                    | nerorier          |
|                       |               |                                    |                   |
|                       |               |                                    |                   |
|                       | Setting F     | Physical Address For: Device-1     |                   |
|                       |               |                                    |                   |
|                       | Specify F     | Physical Address Of Controller     |                   |
|                       | ,             | Address: 1                         |                   |
|                       | 240           |                                    |                   |
|                       | MO            | DBUS Device address is set         |                   |
|                       |               |                                    |                   |
|                       |               |                                    |                   |
|                       |               |                                    |                   |
|                       |               |                                    |                   |
|                       |               |                                    |                   |
| Enter value a         | nd Press ENTE | R to Set Address                   |                   |
|                       |               |                                    | F9: CANCEL        |

Figure 8 - Modbus address setting

NOTE: After a few seconds the device will appear online (**Figure 9**) to confirm that the commissioning process has completed. If the device still appears offline, re-check the RS-485 cable terminations and repeat the commissioning process.

| 06-20-11 🥱             |                        | → XX-300 Unit 1<br>Network Summary | Ø            | FULL            | 19:06:0                   |
|------------------------|------------------------|------------------------------------|--------------|-----------------|---------------------------|
| Nane                   | Туре                   | Network Ad                         | dress        | Rev             | Status                    |
| E2 Unit85<br>Device001 | BX400-B1dg<br>Device-1 | Etherne<br>MoDBUS-                 | t: 5<br>1: 1 | 3.01F01<br>0.00 | This Controller<br>Online |
|                        |                        |                                    |              |                 |                           |
|                        |                        |                                    |              |                 |                           |
|                        |                        |                                    |              |                 |                           |
|                        |                        |                                    |              |                 |                           |
|                        |                        |                                    |              |                 |                           |
|                        | PD                     | e                                  | <b>Fh a</b>  | 018470010       | EE. SETUR                 |

Figure 9 - Network Summary screen

## Step 7: View the status of the device

NOTE: The commissioning process is completed once the RTU is online.

- 1. Press (), (), (Configured Applications). The Configured Applications list displays.
- 2. Highlight the name of the device in the list using the arrow keys and press to view the Status screen of the device.

| 6-06-12 🔹 🦪 📖                                                            |                              | XX-300 Unit 1<br>H_Panel                                                  | à                                    | 7:07:03                              |
|--------------------------------------------------------------------------|------------------------------|---------------------------------------------------------------------------|--------------------------------------|--------------------------------------|
| Controller Name                                                          |                              |                                                                           |                                      | ADVISORY SUMMARY                     |
| H Panel001                                                               |                              | Monitored Outputs 2                                                       |                                      | Fails 0                              |
| -Monitored Outputs 1<br>Oil Temperature<br>Coolant Temperature           | NONE                         | Total Power<br>Total Power Factor<br>Generator Frequency<br>Engine RPM    | NONE<br>NONE<br>NONE<br>NONE         | Notices 3                            |
| Oil Pressure<br>Coolant Level<br>Oxygen Sensor<br>Batteru Charge Current | NONE<br>NONE<br>NONE<br>NONE | A/F Duty Cycle                                                            | NONE                                 | MODBUS-1                             |
| Battery Voltage<br>Current Phase A<br>Current Phase B                    | NONE<br>NONE<br>NONE         | Generator Running<br>Generator Manual                                     | NOTACT<br>Notact                     |                                      |
| Current Phase C<br>Average Current<br>Voltage Phase A-B                  | NONE<br>NONE<br>NONE         | Overcrank Alarm<br>Oil Temp Hi Alarm<br>Oil Temp Hi Warning               | NOTACT<br>Notact<br>Notact           |                                      |
| Voltage Phase B-C<br>Voltage Phase C-A<br>Average Voltage                | NONE<br>NONE<br>NONE         | Cool Temp Low Alarm<br>Oil Pressure Low Alarm<br>Oil Pressure Low Warning | NOTACT<br>Notact<br>Notact<br>Notact | THIS CONTROLLER<br>Model: RX-400 0   |
|                                                                          |                              | Battery Voltage Low Alarm<br>Generator Frequency Hi Ala                   | NOTACT                               | IP: 10.161.200.7<br>F/W Rev: 4.03F01 |
| Press enter for a list of                                                | actions.                     |                                                                           |                                      | ES+ SETIIP                           |

Figure 10 - Device E2 status screen

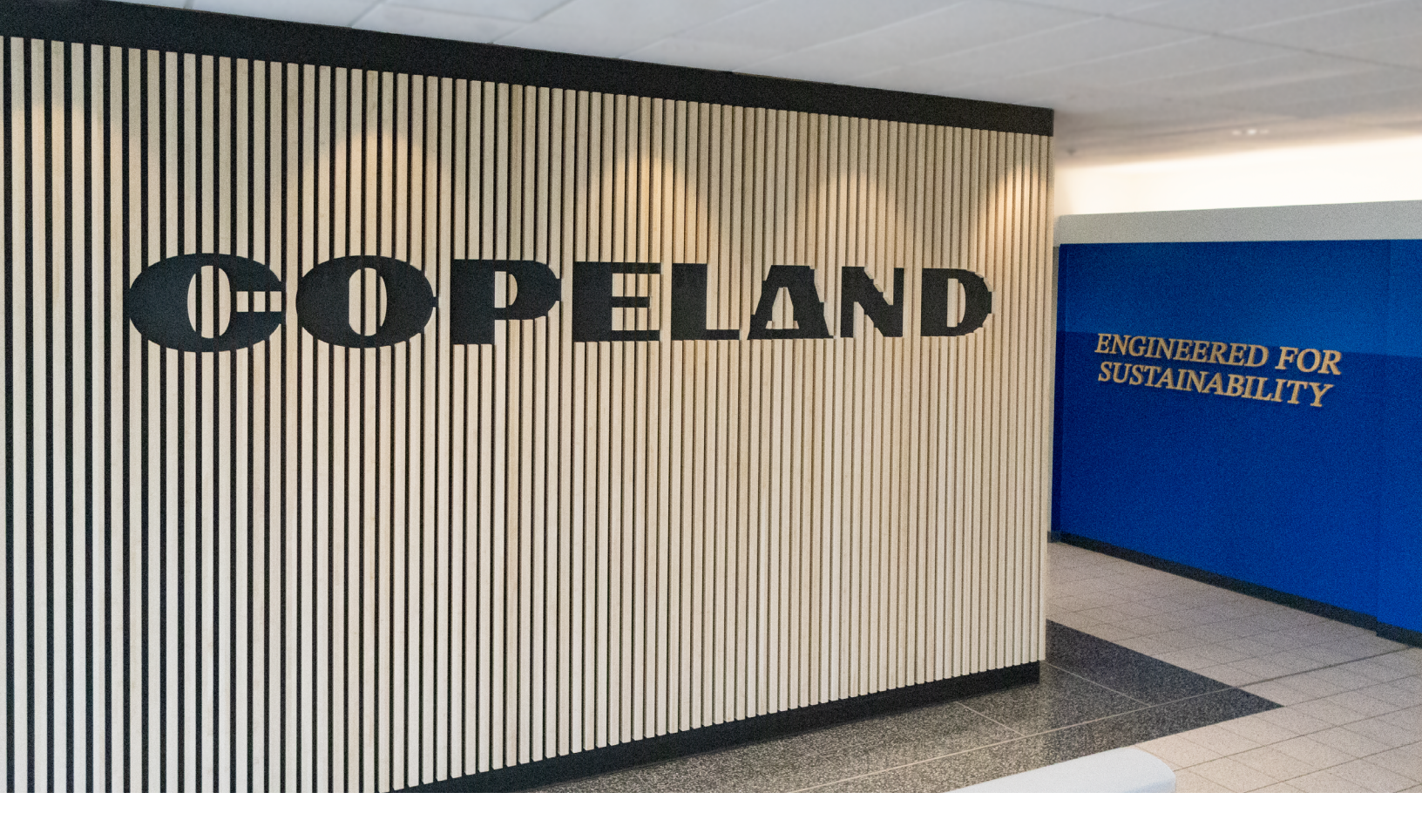

#### About Copeland

Copeland is a global leader in sustainable heating, cooling, refrigeration and industrial solutions. We help commercial, industrial, refrigeration and residential customers reduce their carbon emissions and improve energy efficiency. We address issues like climate change, growing populations, electricity demands and complex global supply chains with innovations that advance the energy transition, accelerate the adoption of climate friendly low GWP (Global Warming Potential) and natural refrigerants, and safeguard the world's most critical goods through an efficient and sustainable cold chain. We have over 18,000 employees, with feet on the ground in 50 countries - a global presence that makes it possible to serve customers wherever they are in the world and meet challenges with scale and speed. Our industry-leading brands and diversified portfolio deliver innovation and technology proven in over 200 million installations worldwide. Together, we create sustainable solutions that improve lives and protect the planet today and for future generations. For more information, visit <u>copeland.com</u>.

The contents of this publication are presented for informational purposes only and they are not to be construed as warranties or guarantees, express or implied, regarding the products or services described herein or their use or applicability. Copeland LP reserves the right to modify the designs or specifications of such products at anytime without notice. Copeland LP does not assume responsibility for the selection, use or maintenance of any product. Responsibility for proper selection, use and maintenance of any Copeland LP product remains solely withthe purchaser and end-user.

To learn more, visit **copeland.com** 

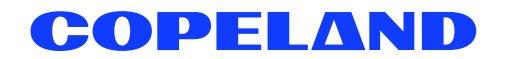

026-4939 Rev 0 (08/2013) E2 setup with Generac H-100 panel Modbus device for 527-0405 @2024 Copeland LP.